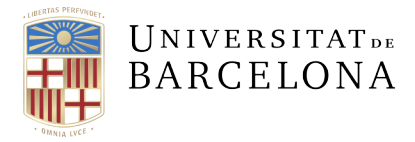

Serveis Lingüístics

Melcior de Palau, 140 08014 Barcelona +34 934 035 478 serveis.linguistics@ub.edu ub.edu/llengua

## INSTAL·LACIÓ DE DICCIONARIS COMPLEMENTARIS PER AL VERIFICADOR DEL WORD

## **MICROSOFT OFFICE 2013**

Deseu el fitxer del diccionari complementari a la carpeta dels diccionaris complementaris de l'Office. Per saber on és aquesta carpeta en el vostre sistema, obriu el Word i aneu a Fitxer > Opcions > Correcció. Si premeu el botó Diccionaris personalitzats..., accedireu al quadre de diàleg de gestió dels diccionaris. El camp Camí del fitxer conté la ubicació de la carpeta. Per tancar els quadres de diàleg feu clic als botons Cancel·la. En general, al Windows 7, aquesta carpeta sol ser a C:\Usuaris\[usuari]\AppData\Roaming\Microsoft\UProof.

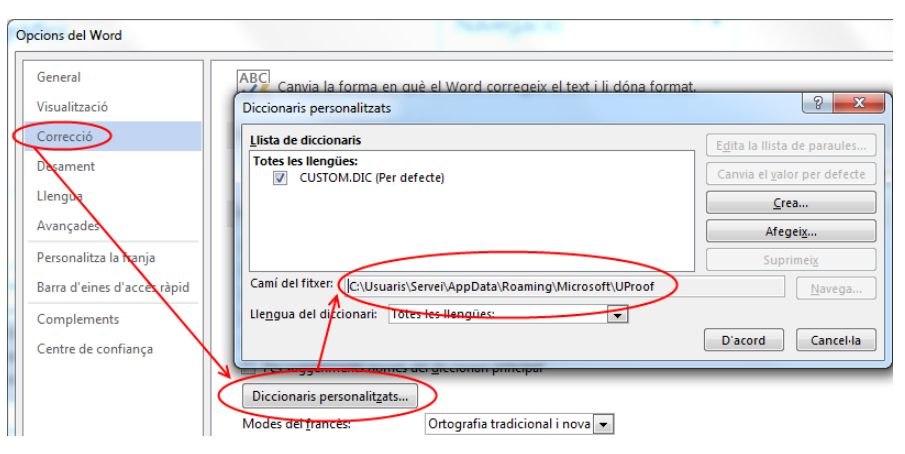

Si no la trobeu, és probable que estigui amagada. En aquest cas, des de l'opció Ordinador, feu clic a Organitza > Opcions de carpeta i de cerca. Aneu a la pestanya Visualització i activeu la casella de selecció Mostra les unitats, les carpetes i els fitxers amagats.

| Opcions de carpeta                                                                                                    | X                                   | 3 |  |
|----------------------------------------------------------------------------------------------------|-------------------------------------|---|--|
| General Visualització Cerca                                                                                                    |                                     |   |  |
| Vieualitzacione de les cametes                                                                                                    |                                     |   |  |
| Podeu aplicar la visualització (com ara els detalls o les<br>icones) que esteu utilitzant per a aquesta carpeta a<br>totes les carpetes d'aquest tipus. |                                     |   |  |
| Aplica-ho a les carpetes                                                                                                    | Reinicialit <u>z</u> a les carpetes |   |  |
| Configuració avançada:                                                                                                    |                                     |   |  |
| 🕌 Fitxers i carpetes 🔺                                                                                                    |                                     |   |  |
| Amaga els fitxers protegits del sistema operatiu (recomana                                                                                              |                                     |   |  |
| Amaga les extensions de fitxer dels tipus de fitxers conegu 😑                                                                                           |                                     |   |  |
| Amaga les unitats buides a la carpeta Ordinador                                                                                                    |                                     |   |  |
| 📙 En escriure a la visualització de llista                                                                                                    |                                     |   |  |
| Escriu automàticament al quadre de cerca                                                                                                    |                                     |   |  |
| Selecciona l'element escrit a la visualització                                                                                                    |                                     |   |  |
| Hexers I carpetes amagats                                                                                                    |                                     |   |  |
| No mostra los unitats, los carpetes i els fitxers amagats                                                                                               |                                     |   |  |
| Mostra amb un color diferent els fitxers NTES comprimits c                                                                                              |                                     |   |  |
|                                                                                                    |                                     |   |  |
|                                                                                                    |                                     |   |  |
| Restaura les opcions per defecte                                                                                                    |                                     |   |  |
| D'acord Cancel ta Aplica                                                                                                    |                                     |   |  |

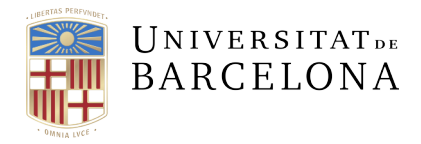

Un cop copiat el fitxer a la carpeta UProof, cal comprovar que el Word reconeix correctament el fitxer del diccionari complementari i, si escau, activar-lo. Per això, heu de tornar a obrir el quadre de diàleg dels diccionaris personalitzats (Fitxer > Opcions > Correcció > Diccionaris personalitzats...) i comprovar si el diccionari complementari que hem copiat a la carpeta apareix a la llista de diccionaris personalitzats.

| Diccionaris personalitzats                                          | ? ×                                 |  |
|---------------------------------------------------------------------|-------------------------------------|--|
| Llista de diccionaris                                               | Edita la llista de paraules         |  |
| Totes les llengües:                                                 | Canvia el <u>v</u> alor per defecte |  |
| diccionari-complementari.dic                                        | <u>C</u> rea                        |  |
|                                                                     | Afegei <u>x</u>                     |  |
|                                                                     | Suprimei <u>x</u>                   |  |
| Camí del fitxer: C:\Usuaris\Servei\AppData\Roaming\Microsoft\UProof | <u>N</u> avega                      |  |
| Lle <u>ng</u> ua del diccionari: Totes les llengües:                |                                     |  |
|                                                                     | D'acord Cancel·la                   |  |

Si el diccionari hi apareix i la casella de selecció que el precedeix està seleccionada, la instal·lació s'ha fet correctament. Si el diccionari apareix a la llista però no té la casella seleccionada, per acabar la instal·lació senzillament heu de seleccionar la casella. En canvi, si el diccionari no apareix a la llista, cal que comproveu que heu seguit correctament els passos indicats més amunt.

Finalment, és recomanable que associeu el diccionari complementari a la llengua corresponent. D'aquesta manera us assegurareu que el Word només el fa servir per a la verificació ortogràfica escrits en la llengua del diccionari complementari:<sup>\*</sup> Fitxer > Opcions > Correcció > Diccionaris personalitzats... > Llengua del diccionari.

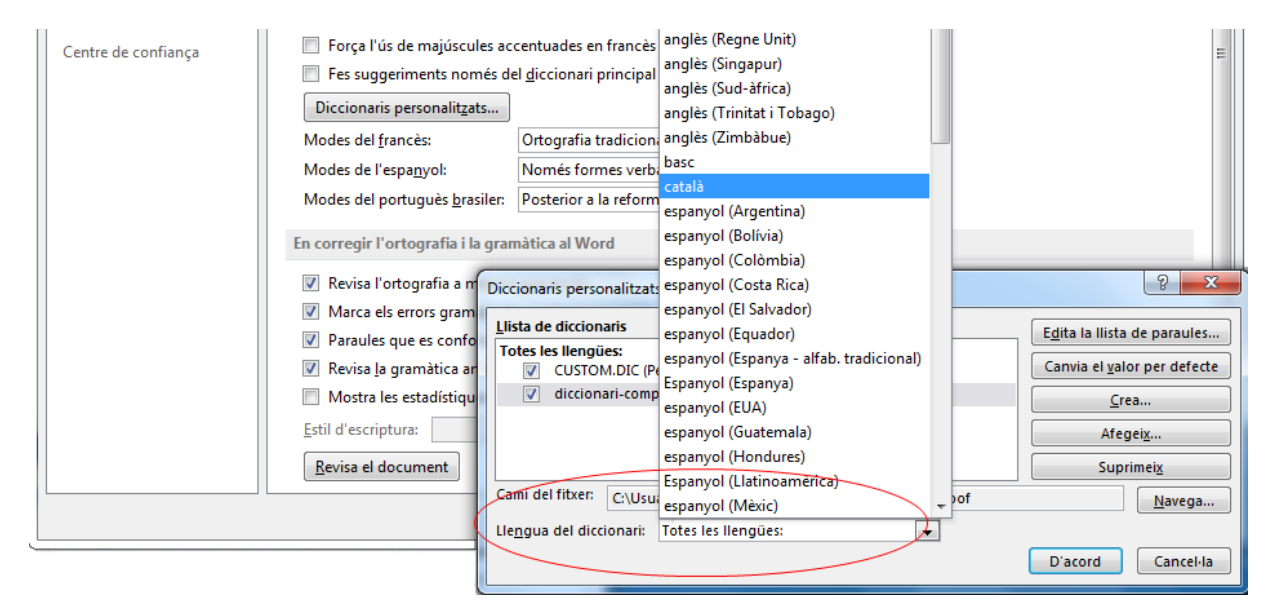

<sup>\*</sup> Podeu trobar informació sobre aquesta qüestió a l'apartat «Configuració de la llengua dels diccionaris personalitzats» del document Guia de configuració de la llengua dels documents i del verificador del Word.